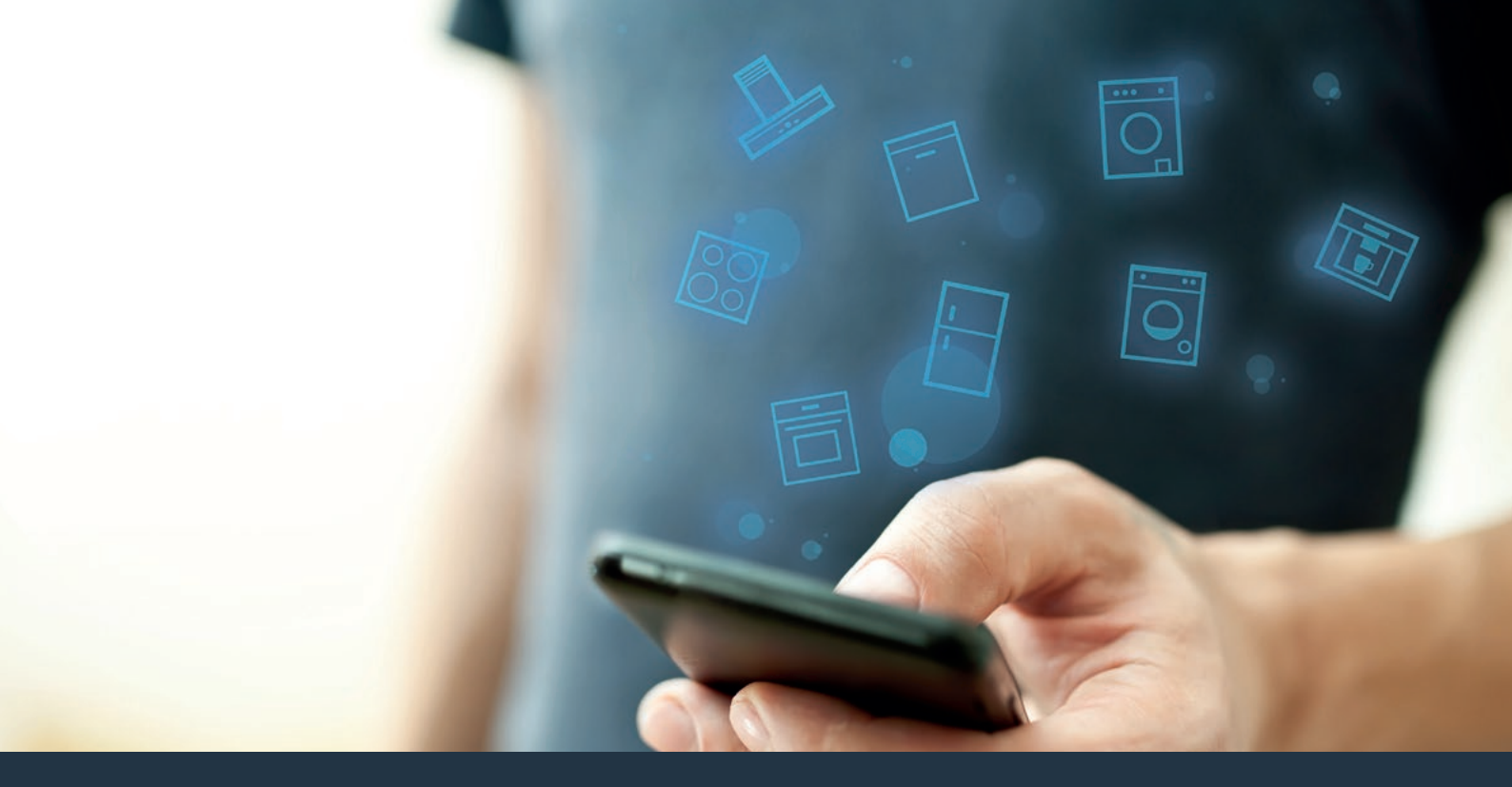

### Branchez votre machine à café au futur. Guide d'installation rapide

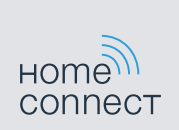

# Le futur commence maintenant, chez vous! Vous ne regretterez pas d'avoir choisi Home Connect \*

Nous vous félicitons d'avoir opté pour une machine à expresso automatique moderne qui vous facilitera grandement la vie.

Pour utiliser votre appareil en toute sécurité avec la fonction Home Connect, veuillez tenir compte des consignes de sécurité figurant dans la notice d'utilisation de votre appareil.

#### Plus commode.

Home Connect vous permet de commander vos appareils électroménagers quand vous le voulez, d'où vous le voulez. Tout simplement et de manière intuitive à l'aide d'un téléphone intelligent ou d'une tablette. Vous économiserez du temps et des efforts, vous laissant libre pour ce qui compte vraiment pour vous.

#### Plus facile.

Accédez à une panoplie de paramètres, comme le réglage de signaux sonores ou les programmes individuels par l'appli depuis l'écran tactile. C'est encore plus simple et plus intuitif que sur l'appareil lui-même, et en plus, vous avez un accès direct à une série de données, de manuels d'utilisation et même de vidéos didactiques.

### Plus branché.

Laissez-vous inspirer et découvrez une myriade d'extras taillés sur mesure pour votre appareil : des recueils de recettes, des conseils d'utilisation de l'appareil et bien plus. Vous pouvez à tout moment commander des accessoires compatibles en quelques clics.

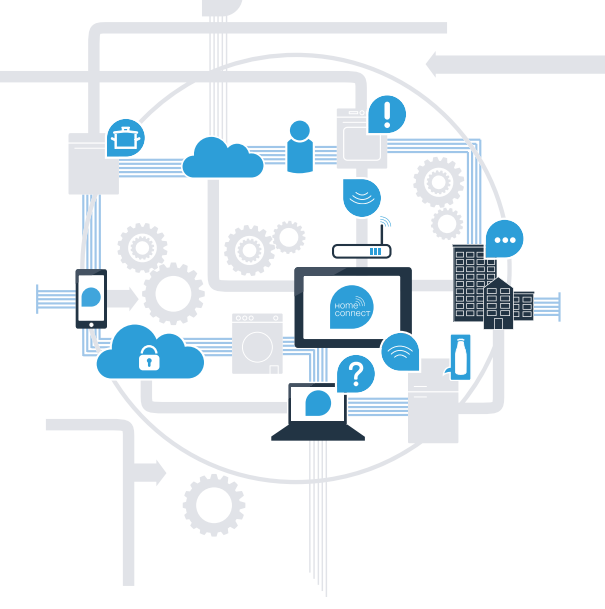

\* La disponibilité de la fonction Home Connect dépend de celle des services Home Connect dans votre pays. Les services Home Connect ne sont pas disponibles dans tous les pays – consultez www.home-connect.com pour de plus amples renseignements.

## Ce dont vous avez besoin pour connecter l'appareil électroménager à Home Connect.

- Un téléphone intelligent ou une tablette doté de la version la plus récente de son système d'exploitation.

Un signal de réseau domestique (Wi-Fi) est localisée à l'emplacement de l'électroménager.
Nom et mot de passe du réseau domestique (Wi-Fi) :

| NOTI UU TESEAU UUTTESTIUUE (SOID). |
|------------------------------------|
|------------------------------------|

Mot de passe (clé) :

#### Trois étapes pour un quotidien plus simple :

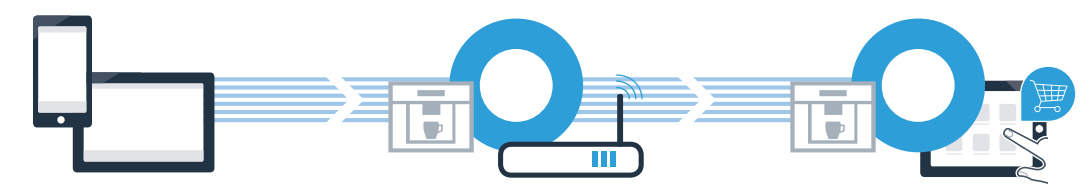

- 1. Configurer l'application
- Connecter l'appareil électroménager au réseau Wi-Fi

3. Connecter l'appareil électroménager à l'application

## **Étape 1 :** configurez l'appli Home Connect

A Sur le téléphone intelligent ou la tablette, ouvrez l'App Store (pour les appareils Apple) ou Google Play Store (pour les appareils Android).

Saisissez « Home Connect » dans la barre de recherche.

C Sélectionner l'application « Home Connect » (États-Unis) développée par BSH Home Appliances Corporation et l'installer sur le téléphone intelligent ou la tablette.

(D)Exécutez l'appli et configurez l'accès Home Connect. L'appli vous guide au travers du processus d'enregistrement. Notez ensuite votre adresse de courriel et le mot de passe.

Données d'accès Home Connect :

Courriel :

(В

Veuillez vérifier la disponibilité à l'adresse www.home-connect.com

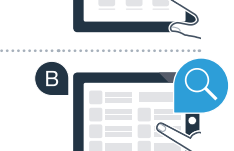

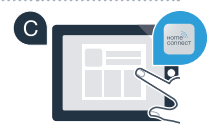

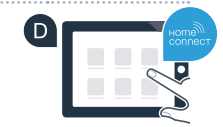

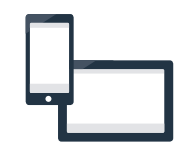

Mot de passe :

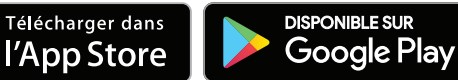

Étape 2 (première mise en service) : connectez votre machine à expresso automatique à votre réseau domestique (Wi-Fi)

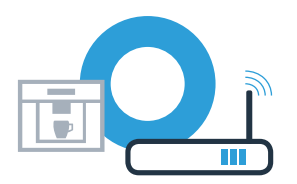

A Installer la machine à expresso automatique et mettez-la en marche.

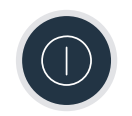

Vérifiez si le routeur du réseau domestique dispose d'une fonction WPS (connexion automatique). Certains routeurs disposent par exemple d'une touche WPS. (Vous trouverez les informations à ce sujet dans le manuel du routeur.)

Le routeur dispose-t-il d'une fonction WPS (connexion automatique)?

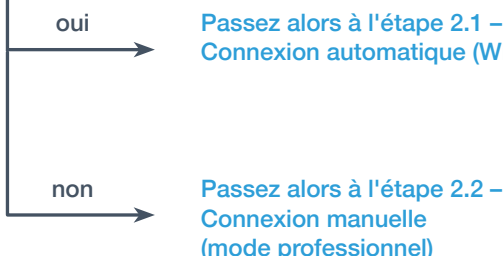

(B)

Passez alors à l'étape 2.1 -Connexion automatique (WPS)

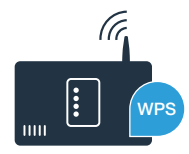

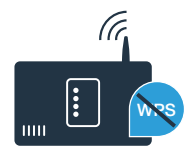

### Étape 2.1 : connexion automatique de votre machine à expresso automatique au réseau domestique (Wi-Fi)

A Sélectionnez « Home Connect » lors de la première mise en service de votre machine à expresso automatique.

- B Activez le « Wi-Fi » sur votre machine à expresso automatique.
- C Sélectionnez ensuite « Relier le réseau ».
- Pour lancer une connexion automatique, appuyez sur la touche « **Connecter** automatiquem. ».
- E Dans les 2 minutes qui suivent, activez la fonction WPS du routeur de réseau domestique. Certains routeurs disposent, par exemple, d'une touche WPS/Wi-Fi. Consultez le manuel du routeur pour de plus amples renseignements.

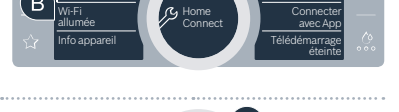

anuellemer

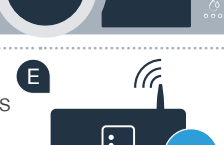

automatiquer

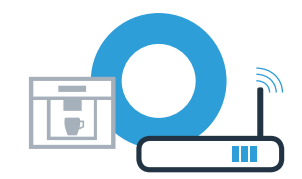

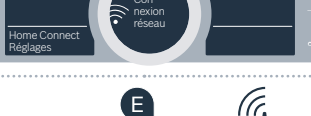

« Échec de la connexion réseau » s'affiche à l'écran. La connexion n'a pas pu être établie dans les 2 minutes. Vérifiez si votre machine à expresso automatique se trouve dans le périmètre de portée de votre réseau domestique (Wi-Fi) et répétez la procédure le cas échéant ou connectez-vous manuellement selon l'étape 2.2.

### Étape 2.1 : connexion automatique de votre machine à expresso automatique au réseau domestique (Wi-Fi)

E Au bout de quelques secondes, « Connexion réseau réussi » s'allume sur l'écran de la machine à expresso automatique. Passez alors à l'étape 3.

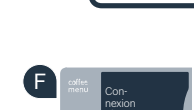

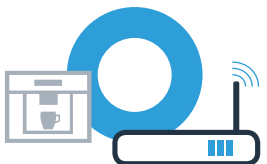

Lors de la connexion manuelle, votre machine à expresso automatique crée son propre réseau Wi-Fi (Soft Access Point) auquel vous pouvez vous connecter avec votre téléphone intelligent ou votre tablette.

Sélectionnez « **Home Connect** » lors de la première mise en service de votre machine à expresso automatique.

Activez le « Wi-Fi » sur votre machine à expresso automatique.

C Sélectionnez ensuite « Relier le réseau ».

Pour lancer une connexion manuelle, sélectionnez « Connecter manuellement ».

Connexion réseau manuel » s'affiche à présent à l'écran. Votre machine à expresso automatique a configuré son propre réseau Wi-Fi (SSID) « HomeConnect » auquel vous avez pouvez accéder avec votre téléphone intelligent ou votre tablette.

**Étape 2.2 :** connexion manuelle de votre machine à expresso automatique au réseau domestique (Wi-Fi)

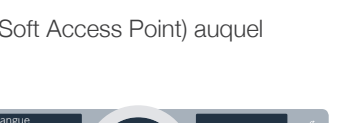

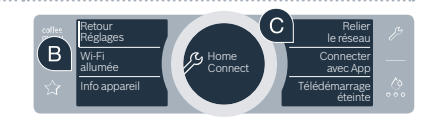

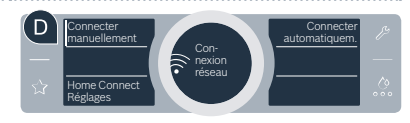

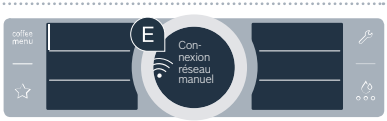

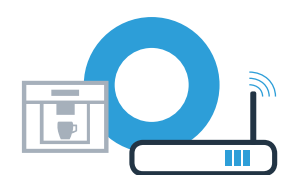

Ache

Pour cela, passez au menu de réglage général du téléphone intelligent ou de la tablette (appareil mobile) et recherchez les réglages Wi-Fi.

G Connectez votre téléphone intelligent ou votre tablette au réseau Wi-Fi (SSID) « HomeConnect » (le mot de passe Wi-Fi [clé] est « HomeConnect »). L'établissement de la connexion peut prendre jusqu'à 60 secondes!

Dès que la connexion est établie, ouvrez l'appli Home Connect sur le téléphone intelligent ou la tablette.

Étape 2.2 : connexion manuelle de votre machine

à expresso automatique au réseau domestique (Wi-Fi)

L'application recherche votre machine à expresso automatique pendant quelques secondes. Si le nom (SSID) et le mot de passe (clé) de votre réseau domestique (Wi-Fi) ne vous ont pas été demandés jusque-là, vous êtes invités à les saisir dans les champs correspondants dès que votre machine à expresso automatique est détectée.

Appuyez ensuite sur « Transmettre à l'appareil ménager ».

Sur l'écran de la machine à expresso automatique s'affiche « Connexion réseau réussi ». Passez alors à l'étape 3.

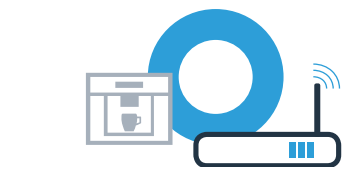

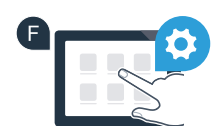

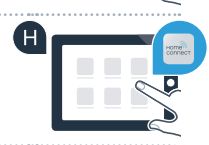

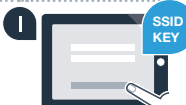

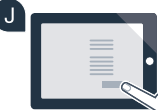

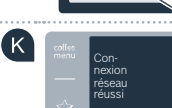

# Étape 3 : connectez votre machine à expresso automatique à l'appli Home Connect

Une fois la connexion établie selon l'étape 2, la connexion avec l'application se fait automatiquement. Rendez-vous au point B. Vous pouvez également établir manuellement la connexion avec l'application.

Sélectionnez « **Connecter avec App** » sur votre machine à expresso automatique.

Vous avez alors 2 minutes pour ajouter votre machine à expresso automatique dans l'application Home Connect sur votre téléphone intelligent ou votre tablette à partir du moment où elle y est affichée.

G Si la machine à expresso automatique ne s'affiche pas automatiquement, appuyez sur « Connecter à l'appareil électroménager » ou « Rechercher l'appareil électroménager » dans l'application.

Q Suivez les dernières instructions de l'application pour confirmer la connexion et terminer la procédure.

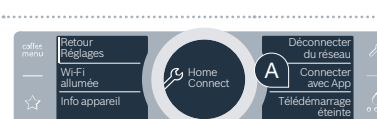

B

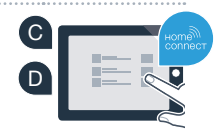

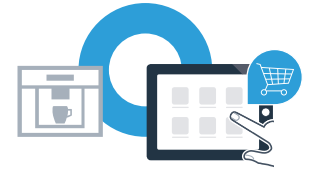

# Étape 3 : connectez votre machine à expresso automatique à l'appli Home Connect

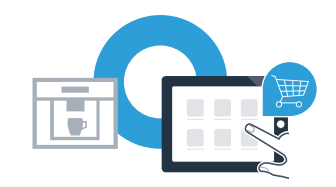

Une fois la connexion réussie, sélectionnez « Télédémarrage éteinte » sur votre machine à expresso automatique.

Un avertissement apparaît. Une fois que vous avez validé ce dernier, le démarrage à distance est activé.

Terminez la configuration de Home Connect et accédez de nouveau à la première mise en service de votre machine à expresso automatique en appuyant sur le champ **« Retour Réglages ».** 

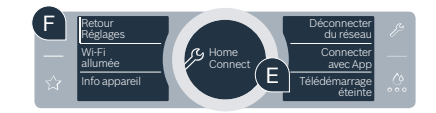

Vous avez connecté votre machine à expresso automatique avec succès. Profitez maintenant de tous les avantages de l'application Home Connect!

Le message « Échec de la connexion réseau » apparaît dans le bandeau d'affichage : Assurez-vous que le téléphone intelligent ou la tablette est bien connecté(e) au réseau domestique (Wi-Fi). Répétez la procédure de l'étape 3. Home Connect : vers un futur connecté avec des partenaires de confiance.

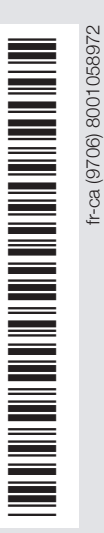

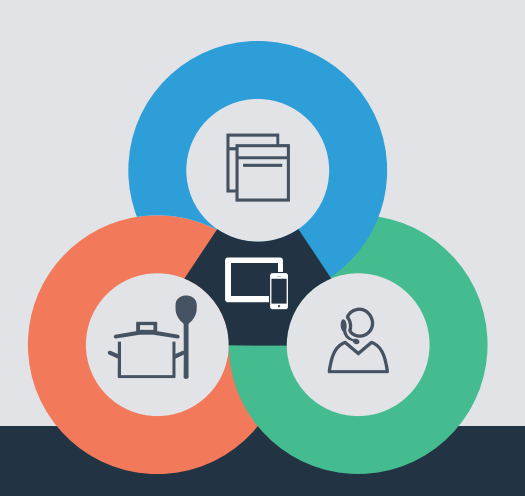

Pour toute question, visitez-nous sur www.home-connect.com ou composez le 1800-944-2904

#### Home Connect est un service de BSH Home Appliances Corporation.

Apple App Store et iOS sont des marques de commerce d'Apple Inc. Google Play Store et Android sont des marques de commerce de Google. WiFi est une marque de commerce de la WiFi Alliance.